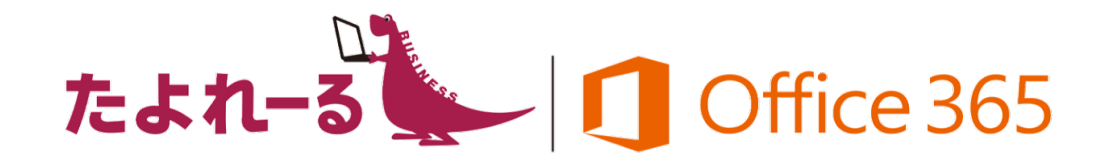

## <u>IT重説対応</u>Skype for Business (たよれーる Office

365)

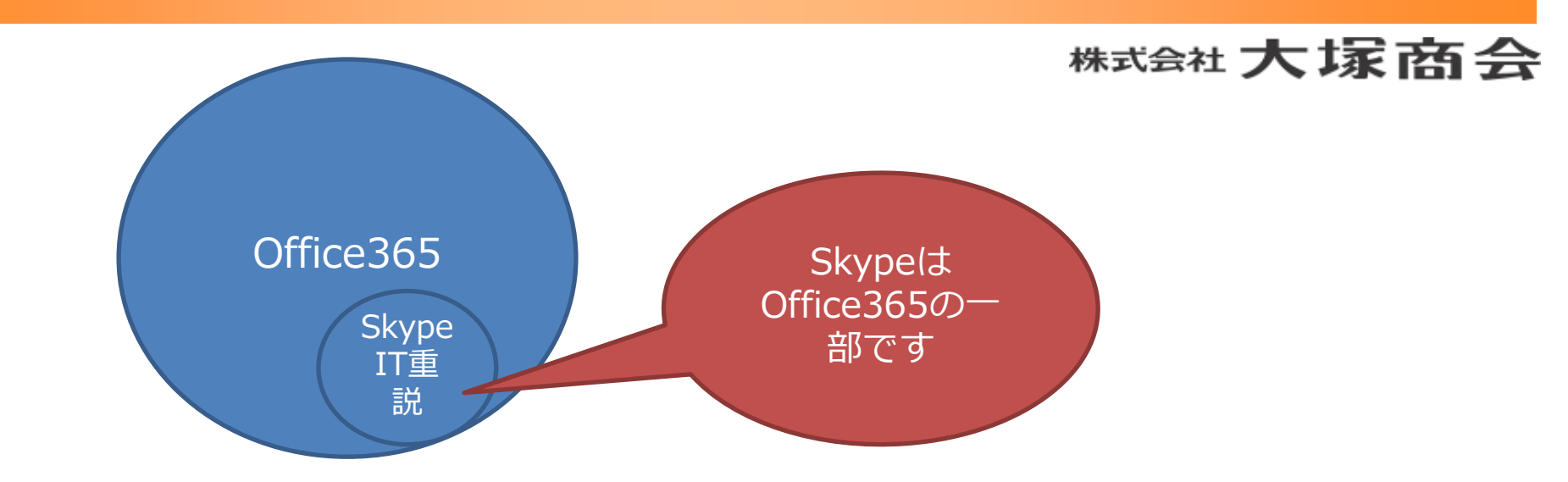

#### Skype for BusinessはIT重説の要件を満たしています。

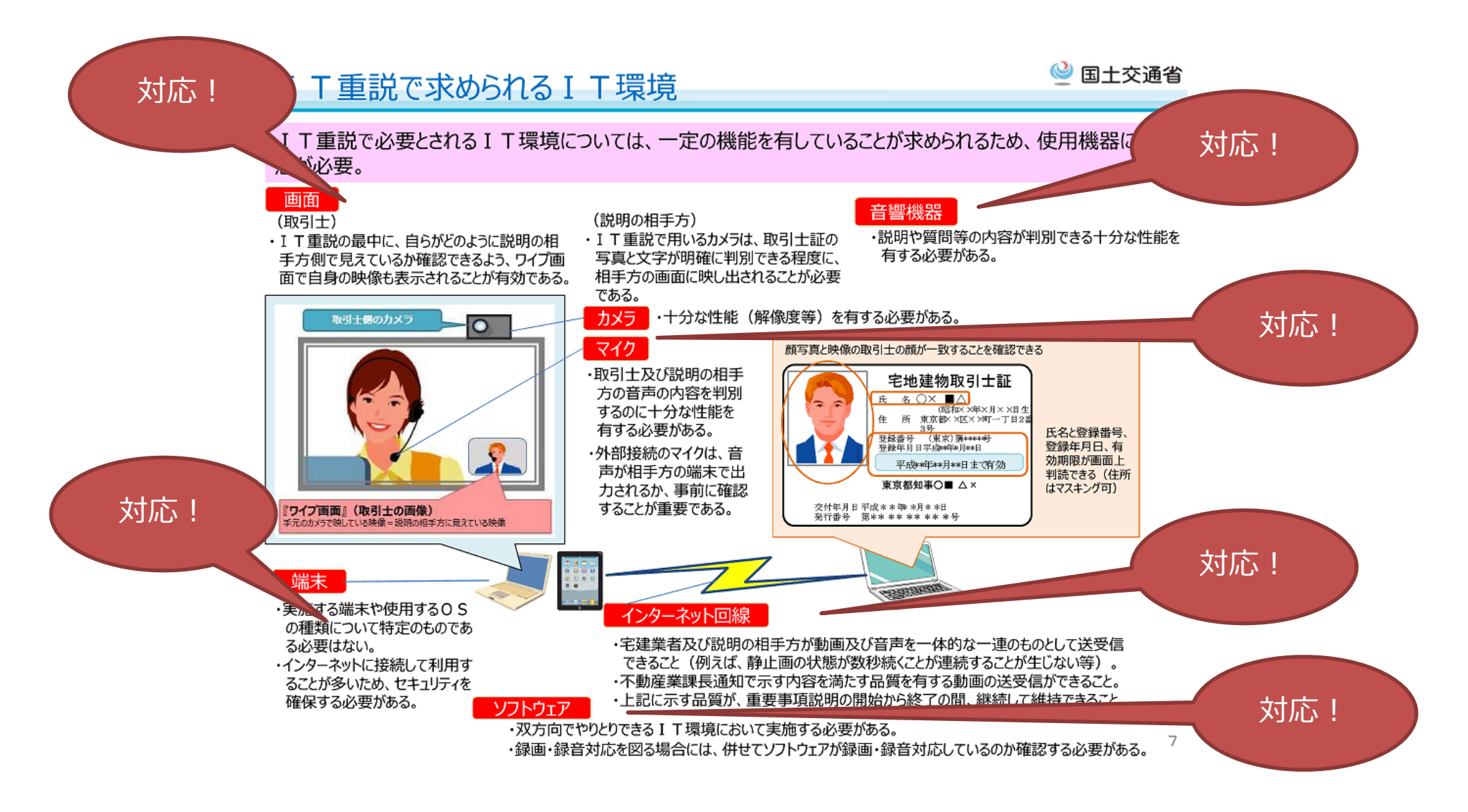

Copyright©2017 OTSUKA CORPORATION All Rights Reserved.

⊘大塚商会

### メールより気軽に使えてWEB会議も可能なSkype for Business

#### インスタントメッセージやWeb会議で、円滑なコミュニケーション!

- ●1人あたり 月額 540円(税別)
  - ・離れていてもわかる在席確認で最適なコミュニケーションを選べます!
  - ・メールより手軽なインスタントメッセージで活発なコミュニケーション
  - ・大容量ファイル転送もできます
  - ・内蔵カメラやWebカメラを用いてビデオチャットやWeb内覧も可能 (※Web内覧時にスマホ等のアウトカメラも使用可能です。)
  - ・多人数でのWeb会議(最大250名)
  - ・会議の接続先とデスクトップ**画面やデータを共有**
  - マルチ画面表示
  - ・録画・録音機能で会議を記録

※Skype for Business Onlineはクライアントソフトをインストールしてご利用いただき

■個人版Skypeとの違い 個人版Skypeと、法人版Skypeの違いとして、 ヤキョリティが挙げられます。 個人版Skypeの場合、管理機能が無いためユーザの利用 状況やサポートをすることができません。 法人版Skype for Businessは日本のデータセンターで 安全に運用されているため、企業での利用に適しています。

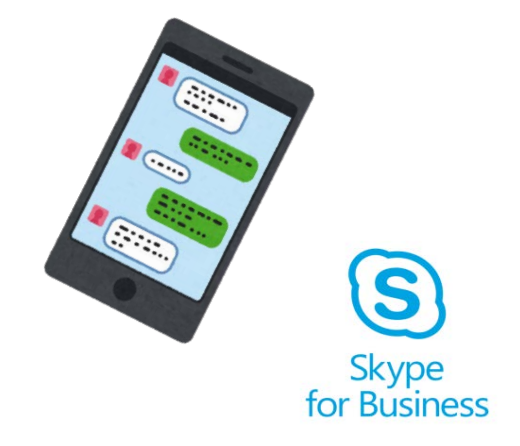

| だきます。           | EXPE             | Skype<br>for Business                   |
|-----------------|------------------|-----------------------------------------|
| 것 어 노 ~ 고 / 년 기 |                  |                                         |
| ALPPC0/9EX      | 紅外との通信可          | 官理自機能で社外とのアクセスを制御可能                     |
| ログ              | ★<br>取得不可        | ©<br>Office365との互換で <mark>ログ取得可能</mark> |
| アカウント管理         | ▲<br>個人でアカウントを管理 | ©<br>管理者で社内アカウントの認証管理                   |
| SLA(稼働率)        | ×                | ©<br>SLA <mark>99.9%</mark>             |
| サポート            | ×                | ©<br>大塚商会の <b>テレフォンサポート・マニュアル</b>       |

Copyright©2017 OTSUKA CORPORATION All Rights Reserved

### 大塚商会の実績あるサービス・サポートが融合

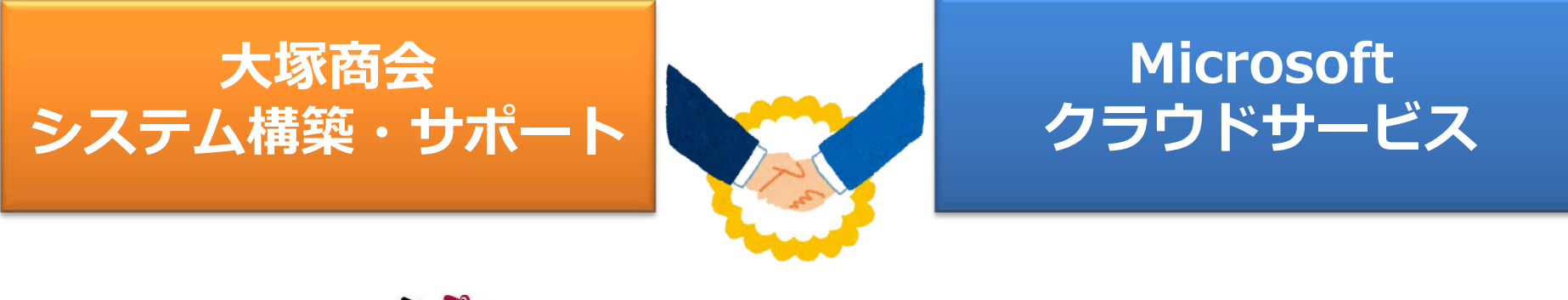

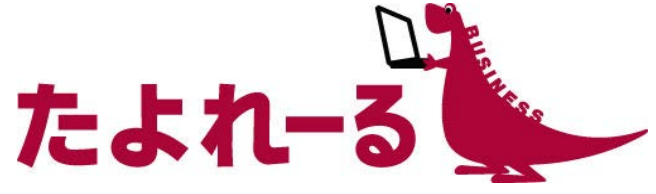

## Office 365

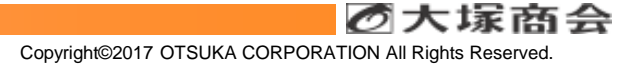

#### たよれーる Office 365 のメリット

#### 実績のあるテレフォンサポートが利用できる

•基本的なOfficeの使い方から電話で聞ける

便利なオリジナルサービスが使える

•ドメインサービスやWEBサービスなどオリジナルサービスがたくさん

自社システムとの連携や環境構築も相談できる

●Office365の導入支援だけでなく御社のシステム含めて一括ご支援

#### わかりやすいマニュアルや会員サイトをご用意

会員だけが見れる便利なサイト!マイページから数量増減やプラン変更もらくらく

お支払いはいつもの大塚商会からまとめてご請求

•請求書ばらばらにならず同じタイミングで請求

#### 実績のある安心サポート

技術的な内容と、契約手続きに関する内容のお問合せ窓口を用意しております。

#### 操作や設定方法のお問合せ

#### たよれーるコールセンター

フリーダイヤル/問合せフォーム/メール

平日 9:00~19:00 (弊社営業日) 十日祝 9:00~12:00、13:00~17:15

上記時間以外でも、フォームやメールのお問い合わせは受け付けております。 ※翌営業日以降の対応となります。

契約内容の確認や各種お手続きのお問合せ

お客様マイページコンタクトセンター

フリーダイヤル/問合せフォーム/メール

平日 9:00~18:00 (弊社営業日)

上記時間以外でも、フォームやメールのお問い合わせは受け付けております。 ※翌営業日以降の対応となります。

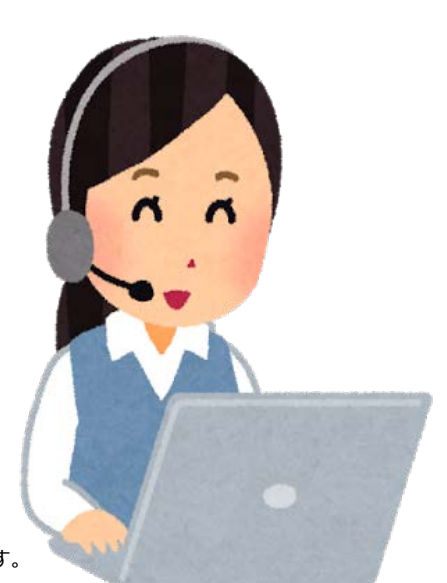

の大塚商会

#### お客様とのWEB会議予約手順

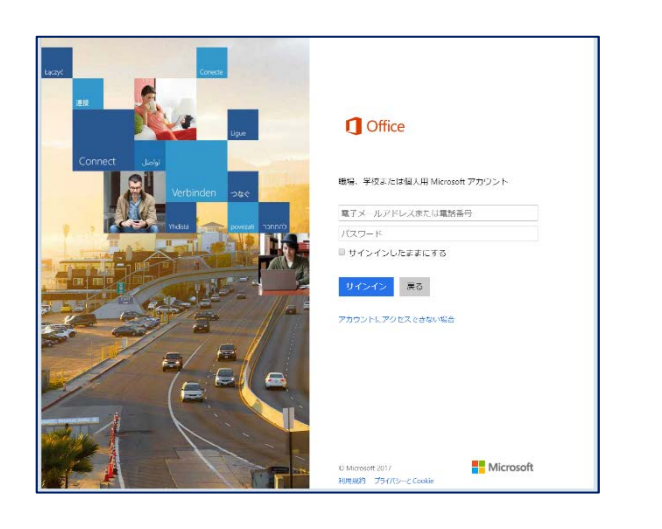

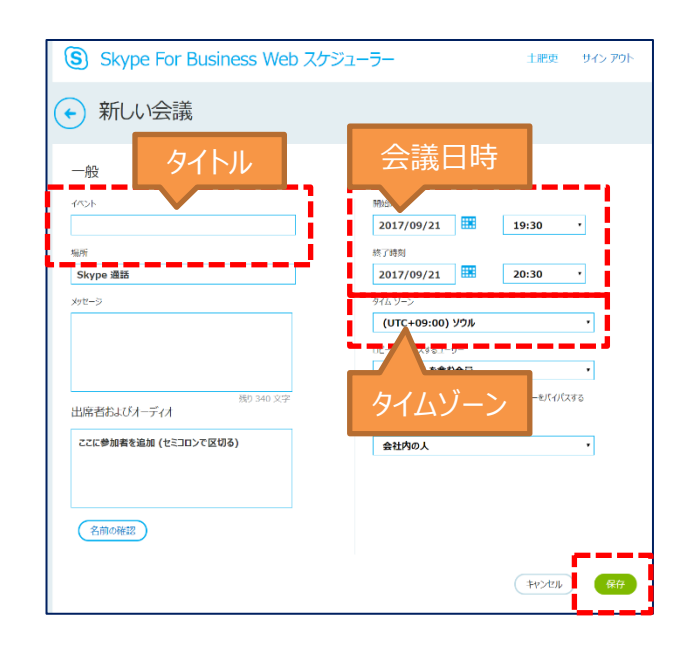

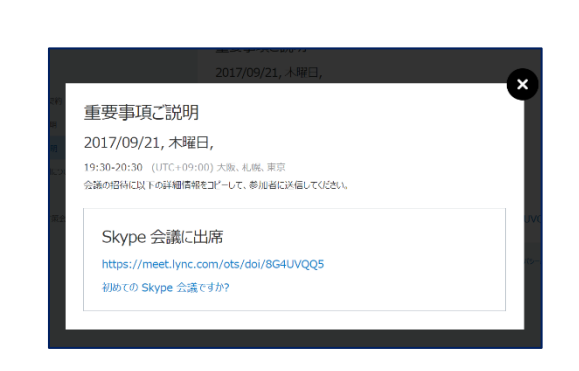

■ STEP1 Skype for Business WEBスケジューラー (<u>https://sched.lync.com</u>) にアクセスし、ログインします ■ STEP2

WEB会議のタイトル、会議日時、タイムゾーン を選択し、保存します。

#### ■STEP3

会議室のURLが発行されるので、URLをメール に記載しお客様へ送付します。

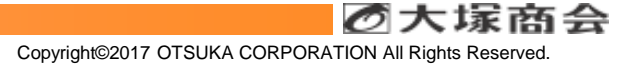

#### WEB会議参加手順

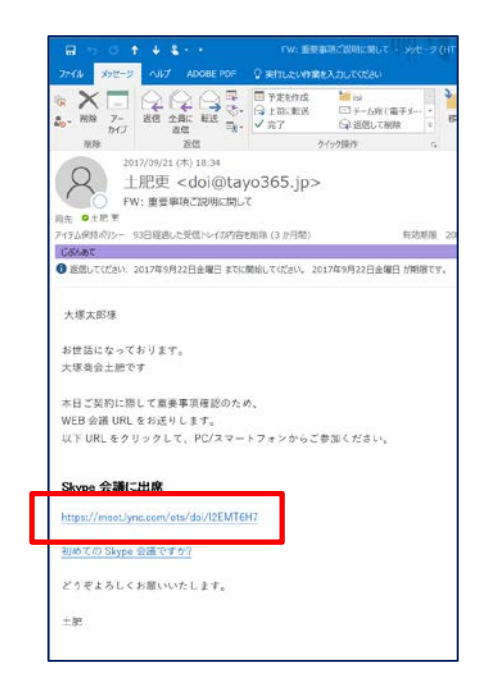

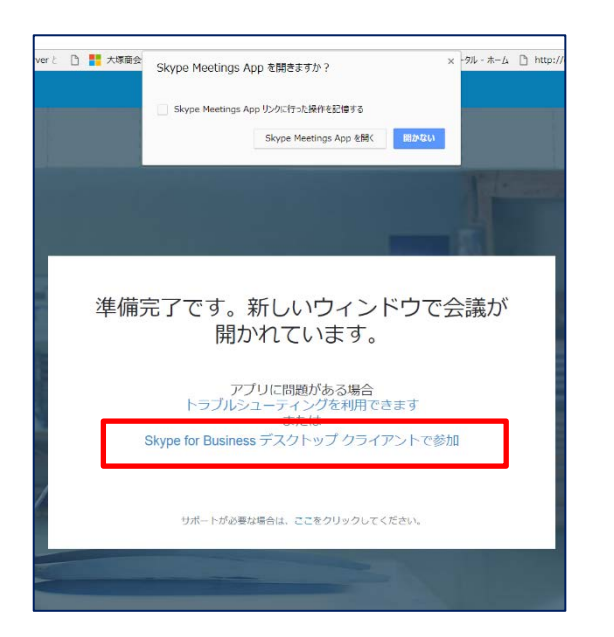

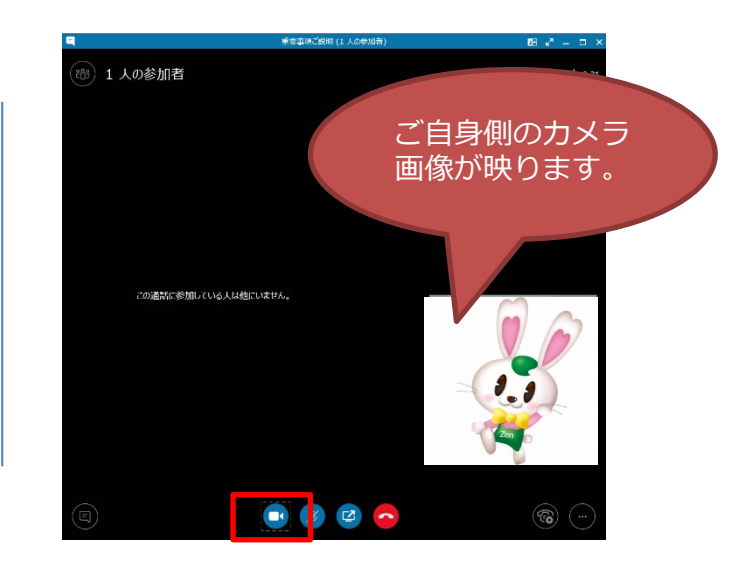

■ STEP1 Skype会議のURLをクリックします。 ■ STEP2

自動的にブラウザが立ち上がりますので、 Skype for Businessデスクトップクライアント で起動、を選択します。 ■ STEP3

自動的に会議室にログインできますので、 カメラボタンを押してカメラを起動し、お客様を待 ちます。

#### お客様がスマホだった場合のビデオ会議開始までの手順

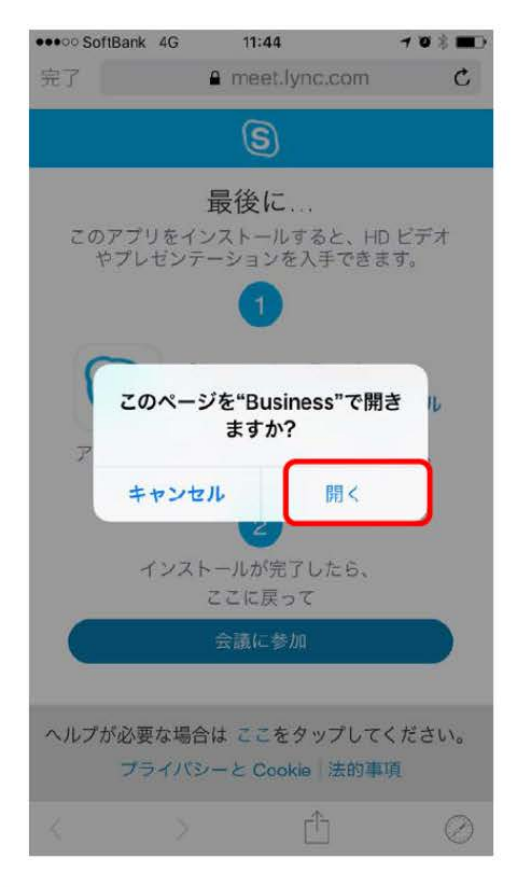

**STEP1** 会議のリンクをタップ インストールしたアプリで開く

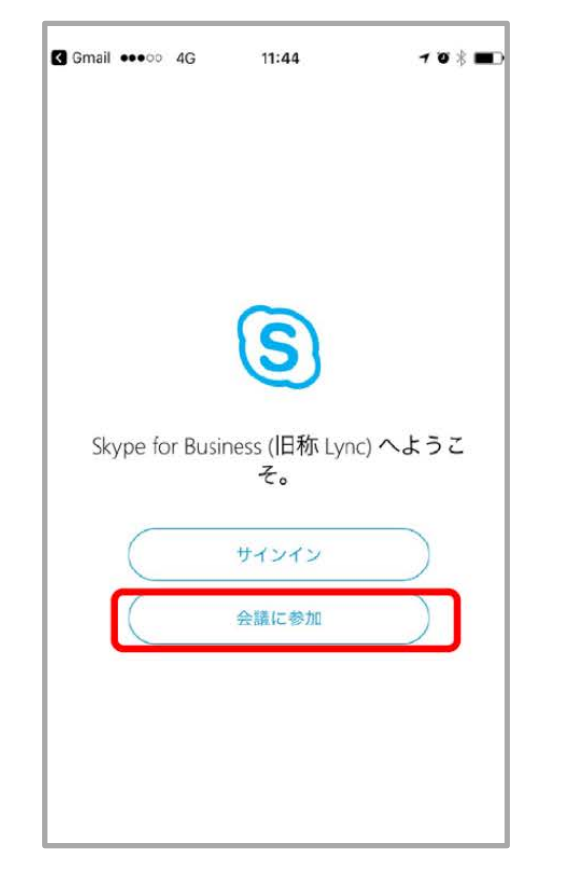

STEP2 会議に参加をタップ

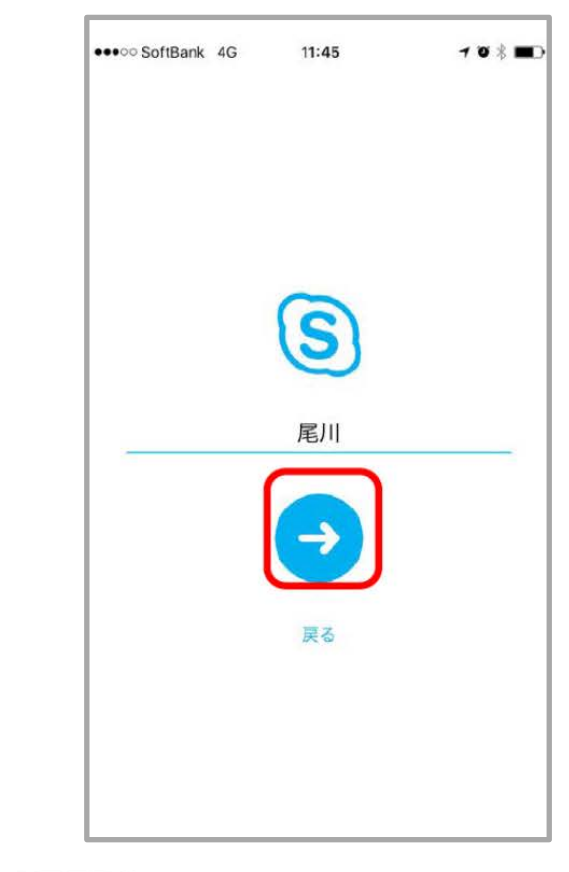

**STEP3** 会議で使用する名前を入力 矢印をタップ

Copyright©2017 OTSUKA CORPORATION All Rights Reserved.

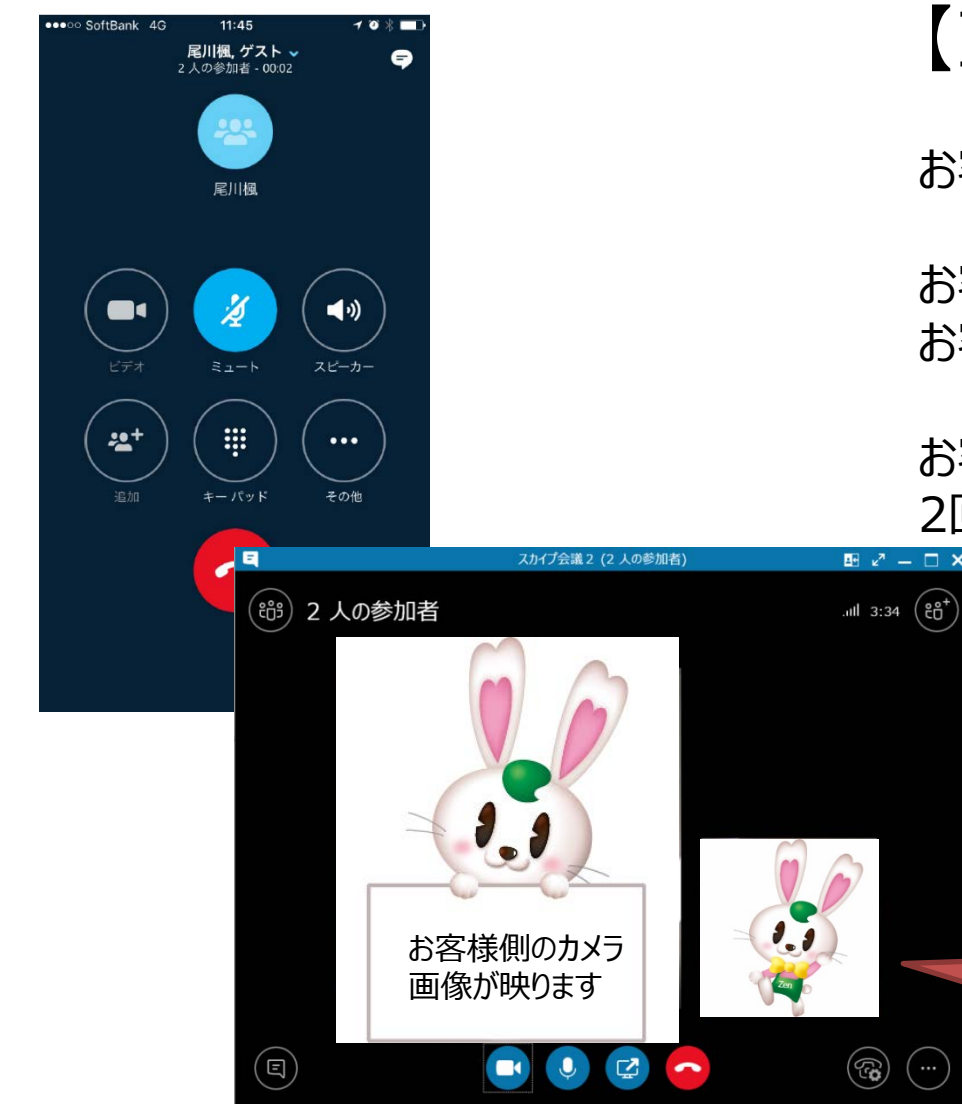

## 【IT重説の開始】

お客様はゲストとして会議(IT重説)に参加

お客様のアカウントは不要の為、 お客様にはログインをしていただく必要はありません。

お客様はアプリを1度インストールして頂ければ、 2回目からはURLをタップしてすぐに会議に参加できます。

> ご自身側のカメラ 画像が映ります。

⊘大塚商会

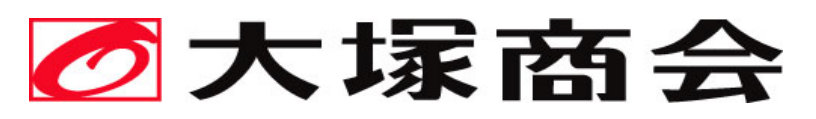

たよれーるOffice365(Skype for Business)お問い合わせURL <u>https://www.webdirect.jp/office365/mitsumori/choice.asp</u>

お申込みに関するお問い合わせ TEL:0120-528-258 平日9:00~18:00

# **Microsoft Partner**

Gold Cloud Platform Gold Cloud Productivity Gold Devices and Deployment Gold Volume Licensing

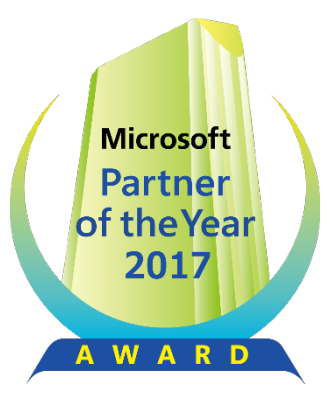